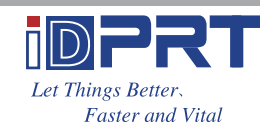

# **Quick Start Guide**

iX4P iX4E

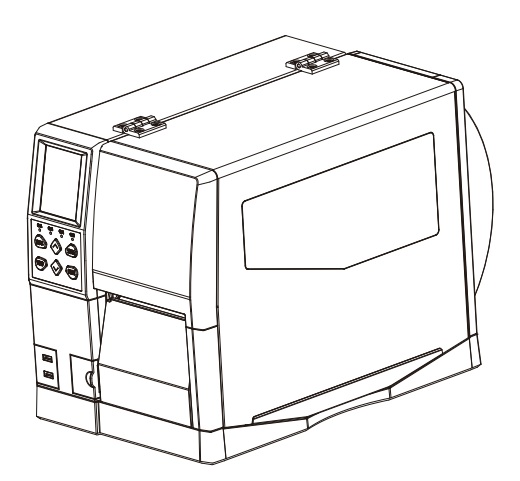

## Xiamen Hanin Electronic Technology Co., Ltd.

ADD: 5F, 8#, Gaogi Nan Shi'er Road, AideAirport Industrial Park, Xiamen, Fujian, China TEL: +86-(0)592-5935252 WEB:www.idprt.com

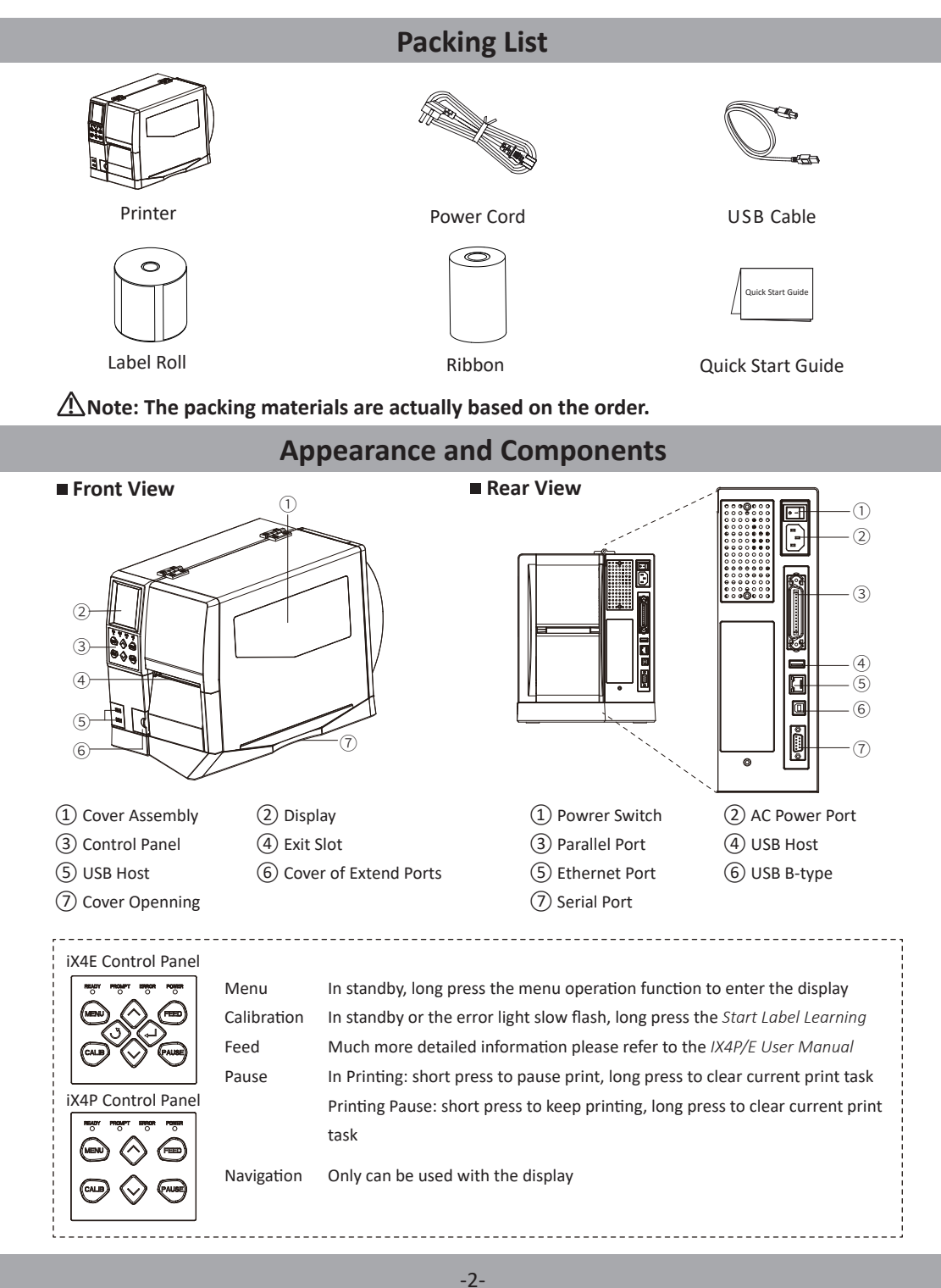

# **Appearance and Components**

#### ■ Inside View (Take iX4E for example)

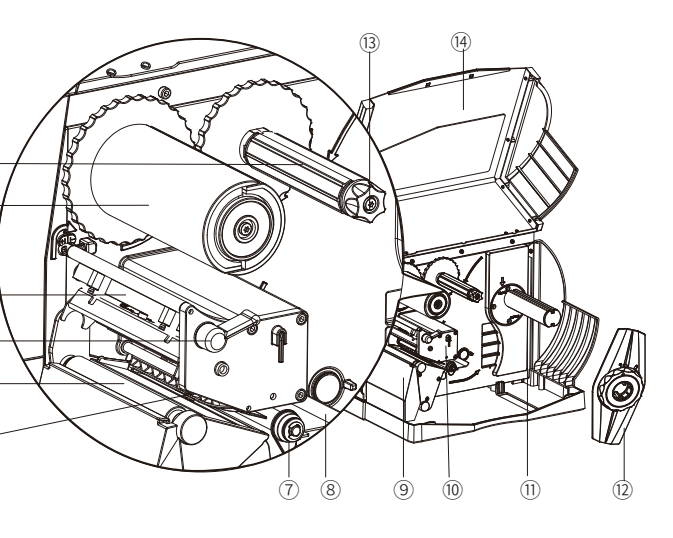

(1) Ribbon Supply Spindle

- (2) Ribbon Take-up Spindle
- (3) Print Head Module
- (4) Print Head Lever
- (5) Platen Roller
- (6) Media Sensor
- (7) Media Adjusting Lever
- (8) External Media Guide
- (9) Filler Block
- (10) Print Mechanism
- (11) Media Supply Guide
- (12) Media Supply Spindle
- (13) Ribbon Latch
- (14) Cover Assembly

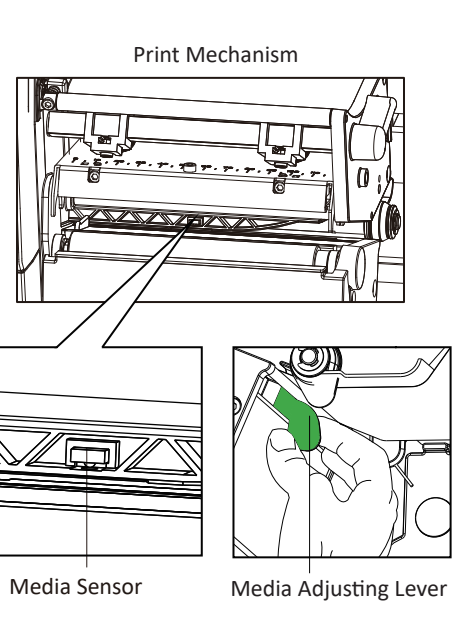

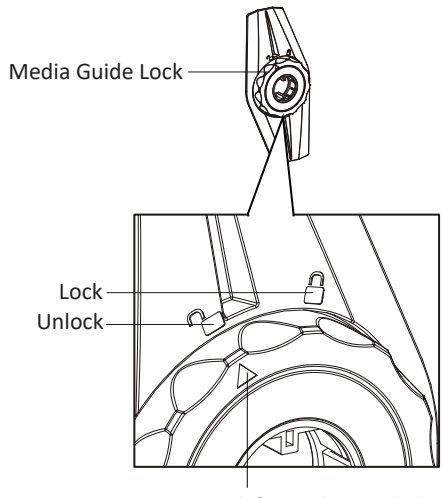

Arrow mark for Lock or Unlock

**A**Note: The views above are for your reference. Ports vary by your choice.

## Loading the Ribbon

1. Place the printer on the flat table, lift the cover from the bottom-right of printer by hands.

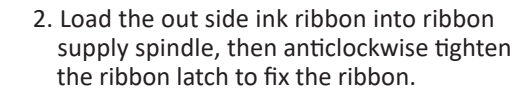

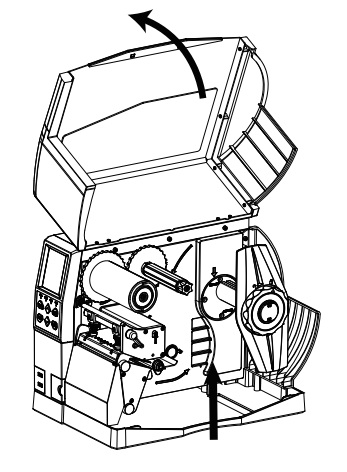

3. Pull a part of ribbon, then pass the ribon between the print mechanism and the media sensor.

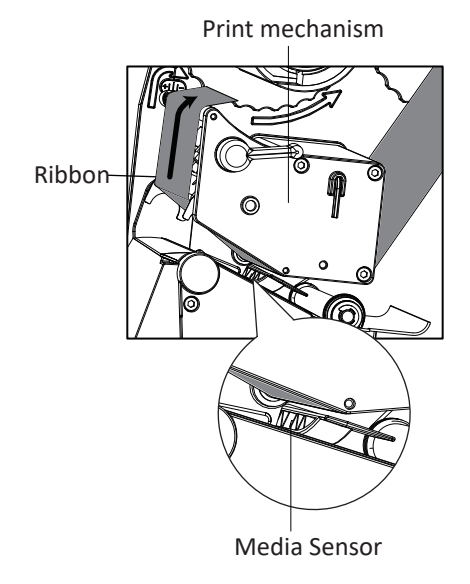

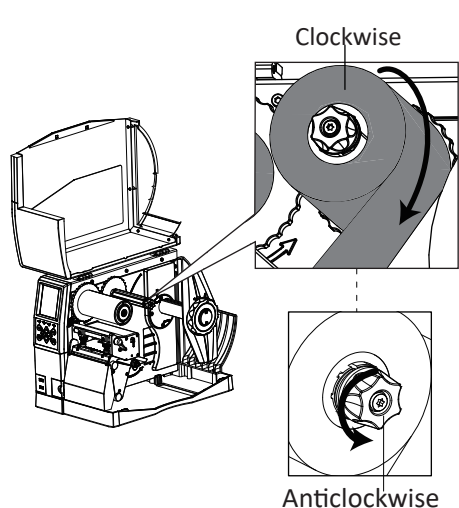

4. Pass the ribbon over the print mechanism and the ribbon take-up spindle, and then wrap it serveral turns around the ribbon take-up spindle.

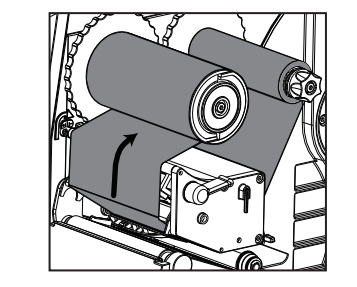

Ribbon Take-up Spindle

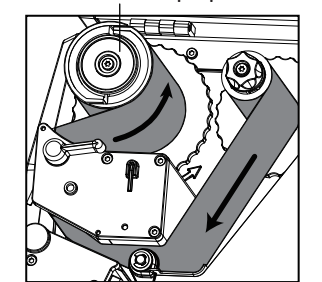

1. Rotate the arrow mark that locates in media guide lock of media spindle to unlocking position, then remove the media guide.

Loading the Paper

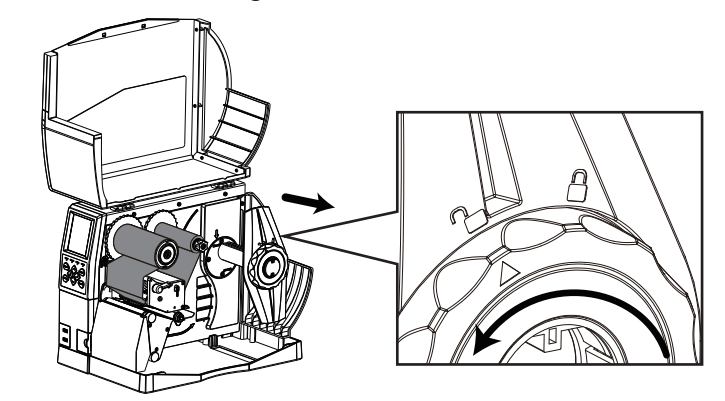

2. Mount a label roll onto the media spindle. Be sure to push the roll all the way aligned the inner wall of the printer. After the label roll be loaded, put the media guide back on the media spindle. Then rotate the arrow mark that locates in unlocking position to lock position so that it can be latched.

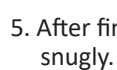

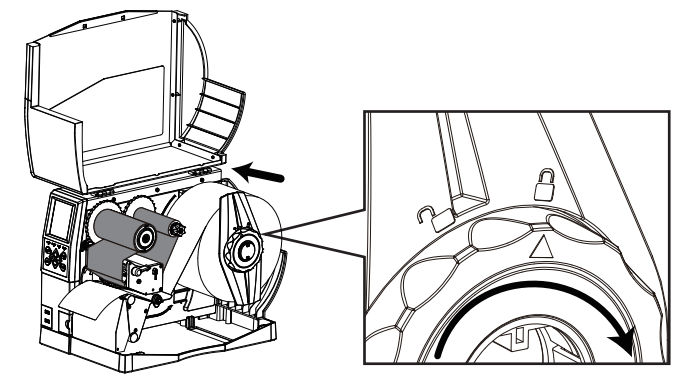

3. Pull out part of label and pass it under the external media guide and media sensor until it reaches the exit slot. Then slide the media adjusting level apart to adjust for the label width.

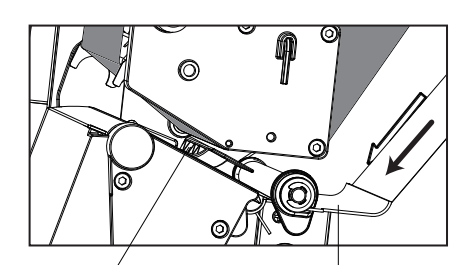

Media Sensor External Media Guide

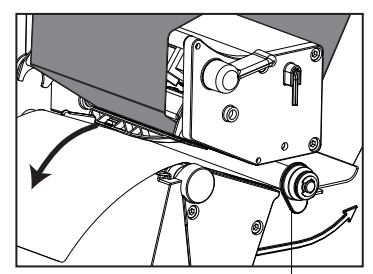

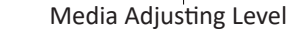

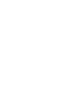

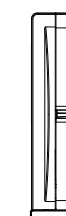

## Loading the Paper

4. When using the gap label, black mark label or punch hole label, you can manually adjust the media sensor by the adjusting level to find the gap, black mark or punch hole for the start printing position.

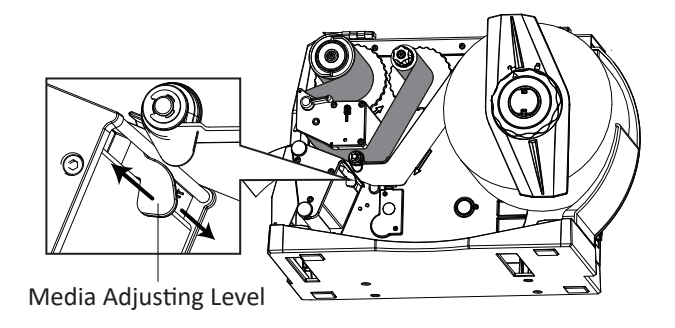

5. After finishing the label loading, turn down the print head lever to make ribbon and label fit

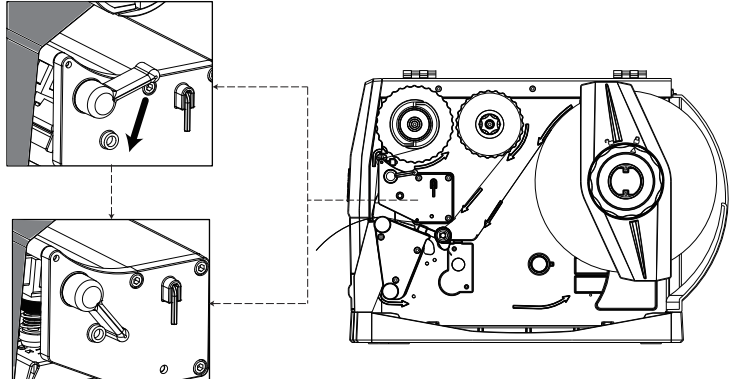

# **Connecting the Power**

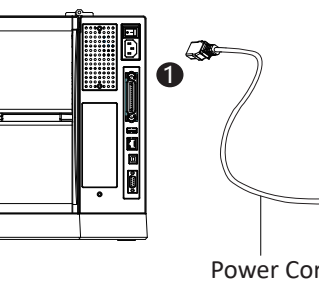

- 1.Connect the power plug to power receptacle.
- 2.Connect the other end of power cord to the AC power port.

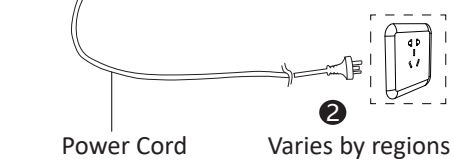

Note: Please refer to windows driver installation in *iX4 Series User Manual*.